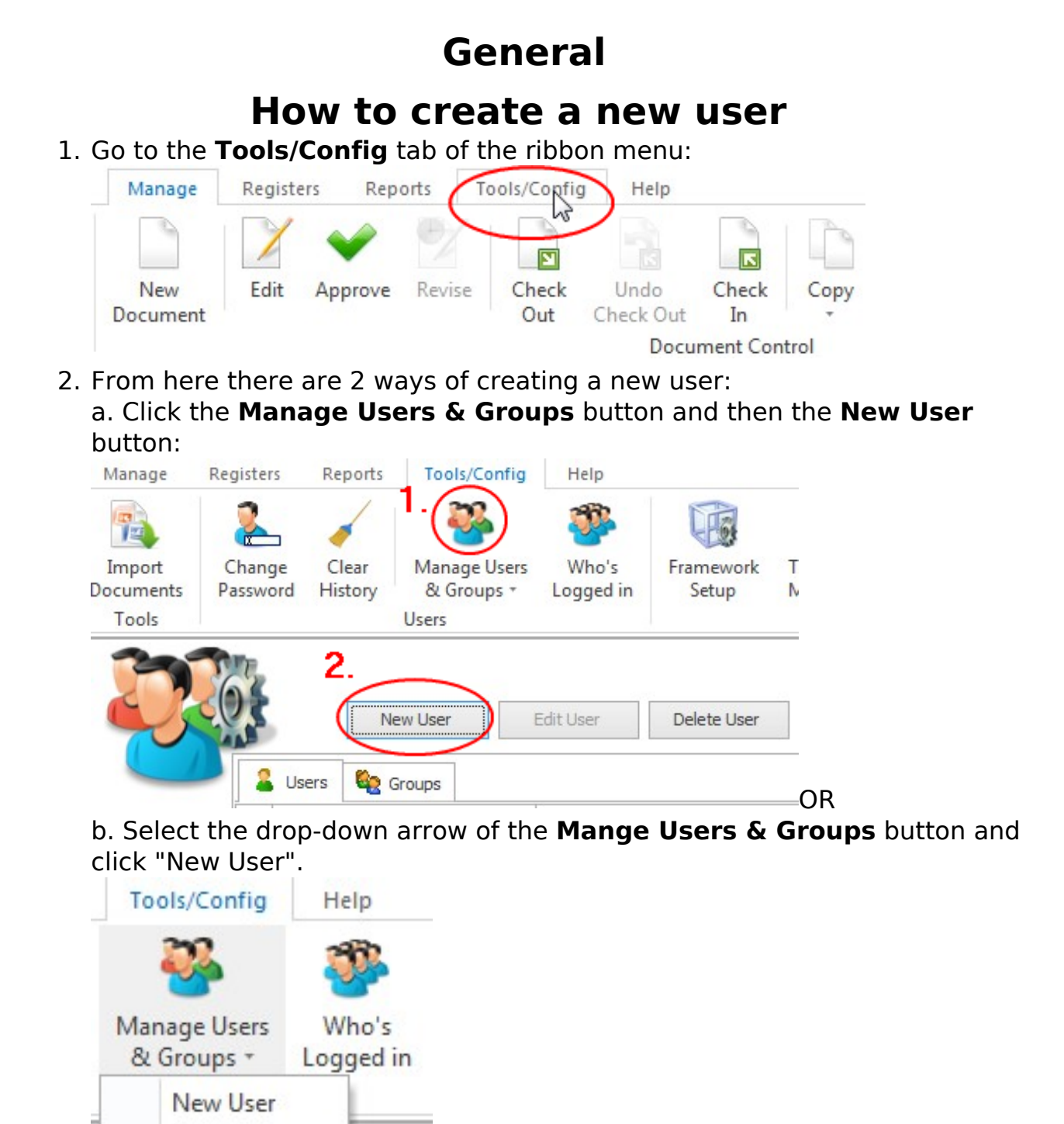

3. When you select **New User** this dialogue box will open up:

2

## General

Select the user type. Find out more about different types of users here.

Unique solution ID: #1038 Author: NovaCore Last update: 2024-06-21 08:45

> Page 2 / 2 (c) 2025 NovaCore Pty Ltd <info@novacore.com.au> | 2025-04-06 15:36 URL: https://faq.novacore.com.au/content/1/37/en/how-to-create-a-new-user.html